# Sportkegeln SC Mühlried

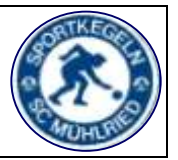

Be-

- Stand 09/2019 -

## **Spielberichterstellung mit Sportwinner**

- 1. Kegelbahn einschalten (Schlüssel)
- 2. Leinwand herunterlassen
- 3. Beamer einschalten
- 4. PC einschalten
- 5. Drucker einschalten
- 6. Einen Augenblick warten
- 7. BlueTop starten
- An BlueTop anmelden nutzer: scm – Passwort: sportpark

Rechtzeitige Mannschaftsaufstellung nicht vergessen!!!

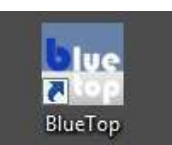

Bluetop wird nur noch zur Steuerung der Kegelbahn verwendet

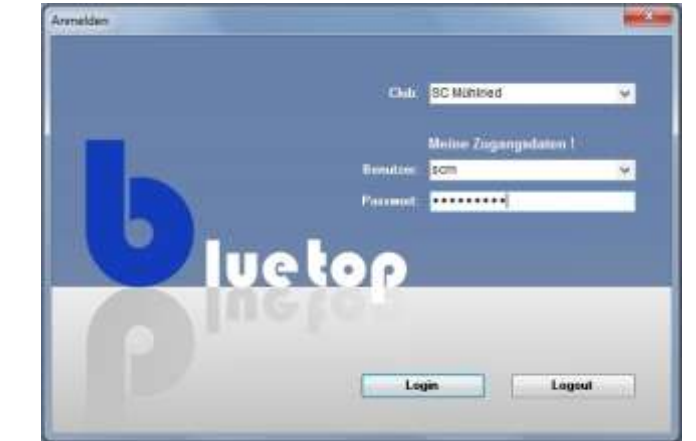

9. Neues Spiel starten

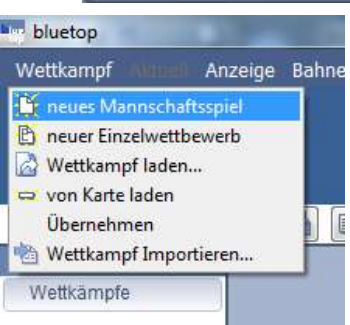

10. In der unteren Hälfte das passende Spiel auswählen

| Kurzname | Spielnr. | Datum      | Gruppe   | Heim          | Gast | Klasse                | Spielart  |
|----------|----------|------------|----------|---------------|------|-----------------------|-----------|
| SCM1     |          | 02.09.2019 | Herren   | SC Mühlried 1 |      | Bezirksliga Nord      | Klubspiel |
| SCM2     |          | 02.09.2019 | Herren   | SC Mühlried 2 |      | Kreisklasse A1        | Klubspiel |
| SCM3     |          | 02.09.2019 | Herren   | SC Mühlried 3 |      | Kreisklasse B2        | Klubspiel |
| SCM4     |          | 02.09.2019 | Herren   | SC Mühlried 4 |      | Kreisklasse C1        | Klubspiel |
| SCMF1    |          | 02.09.2019 | Damen    | SC Mühlried 1 |      | Bezirksliga Nord      | Klubspiel |
| SCMGem   |          | 02.09.2019 | Gemischt | SC Mühlried 2 |      | Kreisklasse Eligemisc | Klubspiel |

11. Doppelklicken und das Laden mit OK bestätigen (Ohne Ergebnis laden)

#### 12. Gegner ergänzen

| Spieldaten      | <b>85</b>        | SC Mühlried 1 - Gegner |           |             |       |
|-----------------|------------------|------------------------|-----------|-------------|-------|
| Kurzname:       | Testspiel 2      | ▶ 🕈                    | Spielnr.: |             |       |
| Klasse:         | Bezirksliga Nord | <b>~</b> >             | Spielart: |             |       |
| Gruppe:         | Herren           | × >                    | Datum:    | 26.08.2014  | 12    |
| Mannschaft:     |                  |                        |           |             |       |
| Heim:           | SC Mühlried 1    |                        |           | Vereinsnr.: | 10352 |
| Gast:           | Gegner           |                        |           |             |       |
| Cable dasiables |                  |                        |           |             |       |

- 13. Über den Punkt Mannschaftsdaten folgende Werte eintragen:
  - a. Spieler Heimmannschaft per Maus verschieben bzw. hinzufügen
  - b. Spieler des Gegners manuell ergänzen (Name, Vorname reichen). Leider ist ein zentraler Import aller Spielerdaten nicht mehr möglich. Bitte auf die Richtigkeit der Daten achten!!!

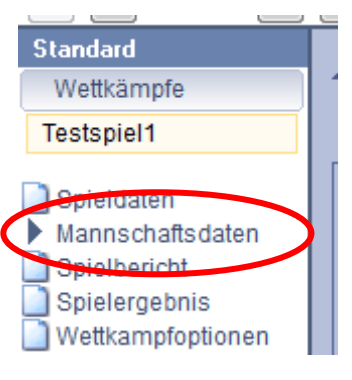

c. Mannschaftsführer ergänzen

| Mannschaft         | 8 <mark>0</mark>   | SC Mühlried | 11 - | Gegner     |                                   |   |
|--------------------|--------------------|-------------|------|------------|-----------------------------------|---|
| Heimmannschaft:    | SC Mühlried 1      |             |      | > 🛃        | Gastmannschaft. Gegner > 🔊        |   |
| Spieler:           |                    |             |      |            | Spieler:                          |   |
| Name:              | Vorname:           | Passnr.:    |      | Gebdatum:  | Name: Vorname: Passnr.: Gebdatum: |   |
| Ottillinger 📝      | Johann             | 122991      |      | 15.07.1960 | Name 1 📝                          |   |
| Pittius 📝          | Jürgen             | 122992      |      | 18.02.1972 | Name 2 🔯                          |   |
| Streicher 📝        | Manuel             | 9086919     |      | 02.11.1995 | Name 3 🛛                          |   |
| Streicher 📝        | Markus             | 9029350     |      | 17.02.1996 | Name 4 🛛                          |   |
| Streicher 📝        | Thomas             | 9019099     |      | 06.01.1995 | Name 5 🛛                          |   |
| Wenger 📝           | Ralf               | 122300      |      | 06.06.1980 | Name 6 🛛                          |   |
| Ersatz:            |                    |             |      |            | Ersatz:                           |   |
|                    |                    |             |      |            |                                   |   |
|                    |                    |             |      |            |                                   |   |
|                    |                    |             |      |            |                                   |   |
|                    |                    |             |      |            |                                   |   |
|                    |                    |             |      |            |                                   | _ |
| Mannschaftsführer: | Ottillinger Johann |             |      |            | Mannschaftsführer: Name 1         |   |

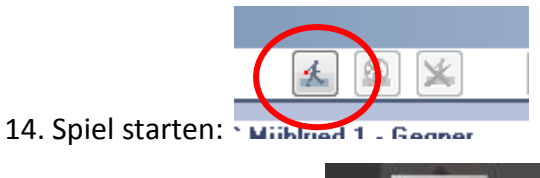

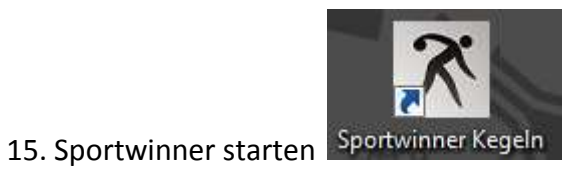

| 16. Die Login-Maske mit <b>OK</b> bestätigen | Sportwover Repris - Loge                                                                                                    |          |
|----------------------------------------------|----------------------------------------------------------------------------------------------------|----------|
| 5                                            | sportwinner                                                                                                    | -        |
|                                              | in the second second se |          |
|                                              | V Prüfe Benutzenizenz                                                                                                    |          |
|                                              | Verbinde mit Sportwinner Server                                                                                                    |          |
|                                              | V Prüfe Server Zertifikat                                                                                                    |          |
|                                              | Prute benutzer berechtigungen                                                                                                    |          |
|                                              | Lines<br>Bendomene: Jagen Fitnar                                                                                                    |          |
|                                              | Iportjelev 2019/2020                                                                                                    |          |
|                                              | feredingsold: Cab                                                                                                    |          |
|                                              | Mandard, EDV                                                                                                    |          |
|                                              |                                                                                                    |          |
|                                              |                                                                                                    |          |
| 17. Gruppe Auswanien                         | Datei Ansicht Bearbeiter                                                                                                    | n Listen |
|                                              |                                                                                                    | 4        |
|                                              | 🕙 Frauen                                                                                                    | W        |
|                                              | 🕙 Gemischt                                                                                                    | G        |
|                                              | 🕙 Jugend U 18                                                                                                    | G        |
|                                              | 🕙 Männer                                                                                                    | M        |
|                                              | Ligen Turniere                                                                                                    |          |
| 18. Liga Auswählen:                          | runnere                                                                                                    |          |
|                                              | 1 2 2                                                                                                    |          |
|                                              | 🕞 Bezirksliga Nord                                                                                                    | SCH      |
|                                              | 🕞 Kreisklasse A 1                                                                                                    | 1/2      |
|                                              | 🔁 Kreisklasse B 2                                                                                                    | 1/2      |
|                                              | Rreisklasse C 1                                                                                                    | 1/2      |
|                                              |                                                                                                    | 1        |
| 19 Spieltag auswählen                        | Spieltage Mannschaften                                                                                                    | L        |
|                                              | 🖻 🗟 🥔 🗉 😂                                                                                                    |          |
|                                              | 🖉 1. Spieltag                                                                                                    | <u> </u> |
|                                              | 🖉 2. Spieltag                                                                                                    |          |
|                                              | 🖉 3. Spieltag                                                                                                    | -        |
|                                              | 🖉 4. Spieltag                                                                                                    | =        |
|                                              | 🖉 5. Spieltag                                                                                                    |          |
|                                              | · -                                                                                                    |          |

20. Spieltagsverwaltung anklicken (siehe Pfeil)

| Spieltage    | Mannschaften |
|--------------|--------------|
| 603          | <b>B</b> &   |
| 1. Spielta   | g            |
| / 2. Spielta | g            |
| An Catalan   | 14           |

21. Im sich nun öffnenden Fenster das gewünschte Spiel (Heimspiel) anklicken (Zeile wird blau hinterlegt).

| pielve | rwaltung / N   | länner /   | Bezirksliga Nord / 1. | Spieltag                 |       |          | 0         |         |             | 17             |                | 25       |
|--------|----------------|------------|-----------------------|--------------------------|-------|----------|-----------|---------|-------------|----------------|----------------|----------|
| 🖉 В    | earbeiten      | 🚽 Spe      | ichern 💡 Verlegen     |                          |       |          |           |         |             |                | 0 5            | ) 📃 🔞    |
| Spiel  |                |            |                       |                          |       |          |           |         |             |                |                |          |
| Nr     | / Datum / Z    | eit / Stat | tus :                 |                          |       | 5 02     | .11.2019  | 14:3    | 0           | Verlegt        |                | +        |
| Ga     | stgeber / Ga   | st :       |                       |                          |       | SC Mühl  | ried 1    |         | *           | SSV Obermeiti  | ngen 1         | ÷        |
| Sp     | ielort / Schie | dsrichte   | er:                   |                          |       | Sportpar | k Mühlrie | -1      | -           |                |                | -        |
| Ke     | gel / SP / MF  | ):         |                       |                          |       | sporepar | 0         | 0       | 0.0         | 0.0            | 0.0            | 0.0      |
|        |                |            |                       |                          |       |          |           | - 10    |             |                | -9791          |          |
| Nr     | Datum          | Zeit       | Gastgeber             | Gast                     | Kegel | SP       | MP        | Status  | Spielort    |                | Schiedsrichter | Benutzer |
| 1      | 14.09.2019     | 14:30      | SKC Königsmoos 1      | SV Eitensheim 1          | 0:0   | 0,0:0,0  | 0,0:0,0   | Offen   | Gasthaus A  | ppel           |                | Grüßhab  |
| 1      | 14.09.2019     | 15:30      | KC Karlshuld 1        | TSV-SKC Baar-Ebenhaus. 2 | 0:0   | 0,0:0,0  | 0,0:0,0   | Offen   | Gasthaus N  | 1oosalm        |                | Grüßhab  |
| 12     | 14.09.2019     | 16:00      | SpVgg Deuringen 1     | TSV 1871 Augsburg 1      | 0:0   | 0,0:0,0  | 0,0:0,0   | Offen   | Waldgastst  | ätte Deuringen |                | Grüßhab  |
| / 3    | 14.09.2019     | 16:30      | KC Stepperg 1         | Aufgehts Steppach 2      | 0:0   | 0,0:0,0  | 0,0:0,0   | Offen   | Kegelheim   | Stepperg       |                | Grüßhab  |
| 5      | 02.11.2019     | 14:30      | SC Mühlried 1         | SSV Obermeitingen 1      | 0:0   | 0,0:0,0  | 0,0 : 0,0 | Verlegt | Sportpark I | Mühlried       |                | SC Mühl  |
|        |                |            |                       |                          |       |          |           |         |             |                |                |          |
|        |                |            |                       |                          |       |          |           |         |             |                |                |          |
|        |                |            |                       |                          |       |          |           |         |             |                |                |          |
|        |                |            |                       |                          |       |          |           |         |             |                |                |          |

# Anschließend oben links in diesem Fenster auf den Button "Bearbeiten" klicken. Es öffnet sich dann folgendes Fenster

| TS | / Betzi | gau 2 - F  | V Weißenł | norn 1   |         |     |    |          |      |      |          |          |     |    | $\times$ | < |
|----|---------|------------|-----------|----------|---------|-----|----|----------|------|------|----------|----------|-----|----|----------|---|
|    | Neu 🔓   | Speich     | iern 🔓 L  | öschen N | 🖉 Prüfe | n   |    |          |      | ۵,   | 妏 📮      | 2        | ß   | ⇮  | ⊕ (      | ? |
| G  | astgeb  | er: Passnu | ımmer - S | pieler   |         |     | G  | ast: Pas | snun | nmer | - Spiele | r        |     |    |          |   |
|    |         |            |           |          | $\sim$  |     | Γ  |          |      |      |          |          |     |    | $\sim$   |   |
| Vo | olle    | Abr        | Fehler    | Gesamt   | SP      |     | Vo | olle     | Abr  |      | Fehler   | Gesan    | nt  | SP |          |   |
|    | 0       | 0          | 0         | 0        | 0,0     | ]   | Г  | 0        |      | 0    | 0        |          | 0   |    | 0,0      |   |
|    | 0       | 0          | 0         | 0        | 0,0     | ĺ   | F  | 0        |      | 0    | 0        |          | 0   |    | 0,0      | 1 |
|    | 0       | 0          | 0         | 0        | 0,0     | j   | ľ  | 0        |      | 0    | 0        |          | 0   |    | 0,0      |   |
|    | 0       | 0          | 0         | 0        | 0,0     |     |    | 0        |      | 0    | 0        |          | 0   |    | 0,0      |   |
|    | 0       | 0          | 0         | 0        | 0,0     |     |    | 0        |      | 0    | 0        |          | 0   |    | 0,0      |   |
| TS | V Betzi | igau 2 F   | V Weißenł | norn 1   |         |     |    |          |      |      |          |          |     |    |          |   |
| Pa | assnum  | mer Na     | me Volle  | e Abräun | nen Fel | ler | G  | esamt    | SP   | MP   | Status   | Benutz   | er  | Da | tum      |   |
|    |         |            |           |          |         |     |    |          |      |      |          |          |     |    |          |   |
| <  |         |            |           |          |         |     |    |          |      |      |          |          |     |    | >        |   |
| Ke | gel —   |            |           |          |         |     |    |          |      |      |          |          |     |    |          |   |
| Т  | SV Betz | zigau 2    |           |          |         |     |    | 0        | 0    | 1    | 0        | 0        | 0.0 |    | 0.0      |   |
| F  | V Weiß  | enhorn 1   |           |          |         |     |    | 0        | 0    |      | 0        | 0        | 0,0 | ╟  | 0,0      |   |
|    |         |            |           |          |         |     |    |          | 0    |      | <u> </u> | <u> </u> | 0,0 |    | 0,0      |   |
| Kc | mmen    | tar        |           |          |         |     |    |          |      |      |          |          |     |    |          |   |
| Γ  |         |            |           |          |         |     |    |          |      |      |          |          |     |    |          |   |
|    |         |            |           |          |         |     |    |          |      |      |          |          |     |    |          |   |

🛐 Neu

22. In diesem Fensterdie Mannschaftsaufstellung der beiden Teams eingeben. Dazu den Button anklicken, dann können über die Auswahlzeile "Gastgeber-Passnummer-Spieler" sowie "Gast-Passnummer-Spieler" die jeweiligen Paarungen des Spiels vom Gastgeber und Gast ausgewählt und danach über die Entertaste bestätigt werden. Diesen Vorgang entsprechend der Mannschaftsstärke 4oder 6-mal wiederholen, bis die komplette Aufstellung in der richtigen Reihenfolge im Bild erscheint. Steht ein Spieler auf einer falschen Position kann hier vor dem Spiel über die Buttons die Position verändert werden.

Die **Eingabe der Jugend- und Erwachsenenspiele** erfolgt direkt bei Erstellen der Aufstellung – wenn ein U18 Spieler dabei ist, wird sofort nach den Einsätzen abgefragt, erst dann kann weitergearbeitet werden. Es müssen die Einsätze eingetragen werden, die **vor** diesem Spiel auf dem Einlegeblatt Jugend eingetragen sind.

| Gastgebe  | r: Passnumme | er - Spieler |                                 |                      |       | -Gast: Passn | iummer - spi | eler   |        |    |     |
|-----------|--------------|--------------|---------------------------------|----------------------|-------|--------------|--------------|--------|--------|----|-----|
| 112096    | Nieberga     | ll, Stefan   |                                 | ~                    |       | 066178       | Heindel, F   | Paul   |        |    | ~   |
| Volle     | Abr          | Fehler       | Gesamt                          | SP                   |       | Volle        | Abr          | Fehler | Gesamt | SP |     |
|           | 0 0          | 0            | 0                               | 0,0                  | 1     | 0            | 0            | 0      | 0      |    | 0,0 |
|           | 0 0          | 0            | 0                               | 0,0                  |       | 0            | 0            | 0      | 0      |    | 0,0 |
|           | 0 0          | 0            | 0                               | 0,0                  |       | 0            | 0            | 0      | 0      |    | 0,0 |
|           | 0 0          | 0            |                                 | 0,0                  |       | 0            | 0            | 0      | 0      |    | 0,0 |
|           | 0 0          | 0            |                                 | 0.0                  |       | O            |              | 0      | 0      |    | 0,0 |
| SKC Bächi | ngen 1 TSV   | Westengorf 1 | Sportwirin                      | hern                 | PIEID |              | in spiele    |        |        |    |     |
| Passnum   | nmer Name    | Volle Abrä   | ur <sup>– Heinde</sup><br>Juger | , Paul<br>Idspiele : |       |              |              |        |        |    |     |
|           |              |              | Erwa                            | hsenenspiele:        | 2:    |              | 0            |        |        |    |     |

23. Wenn alles richtig eingegeben wurde, dann sient das Eingapetenster z. B. so aus:

|              | -     |             |        |          |        |   |       |     |       | _  |            |     |
|--------------|-------|-------------|--------|----------|--------|---|-------|-----|-------|----|------------|-----|
|              |       | 144         | 90.02  |          | 120    |   | 1     |     |       |    | ana.       |     |
| sone wo      |       | renter      | Gesam  | **       | some   |   | MOT   |     | rener |    | coesanta   | *   |
| 0            | 0     | D           | 0      | 0,0      |        | 0 |       | 0   |       | 0  | 0          | 0.0 |
| 0            | 0     | 0           | 0      | 0,0      |        | 0 |       | 0   |       | 0  | . 0        | 0,0 |
| 0            | 0     | 0           | 0      | 0,0      |        | 0 |       | ġ.  |       | 0  | 0          | 9,0 |
| 0            | 0     | D           | 0      | 0,0      |        | 8 |       | ۵   |       | D  | 0          | 0,0 |
| 0            | 0     | 0           | 0      | 0_0      |        | 0 |       | 0   |       | 0  | 0          | 0,0 |
| ISV Betageu  | BC    | Schretzbei  | ml     |          |        |   |       |     |       |    |            |     |
| Passnumme    | r: Ne | ne :        | Volle  | Abräumen | Fehler | G | esamt | 5P  | MP    | 51 | atus       |     |
| 105542       | Aig   | net, Yvonr  | ve D   | 0        | 0      |   | 0     | 0,0 | 0,0   | A  | stellung   |     |
| 105527       | Silg  | eri, Alexer | idra 0 | 0        | 0      |   | 0     | 0,0 | 0,0   | A  | fittellung |     |
| 105530       | Dre   | yer, Nicole | 0      | 0        | 0      |   | 0     | 0,0 | 0,0   | A  | distellung |     |
| 105531       | Gie   | ger, Gabi   | 0      | 0        | 0      |   | 0     | 0,0 | 0,0   | A  | distellung |     |
| 105533       | Hei   | nle, Carina | 0      | 0        | 0      |   | 0     | 0,0 | 0,0   | A  | ufstellung |     |
| 2003044      | Hei   | nle, Unike  | 0      | 0        | 0      |   | 0     | 0,0 | 0,0   | A  | ifstellung |     |
| Kegel        |       |             |        |          |        |   |       |     |       |    |            |     |
| TSV Betziger | 1     |             |        |          | 0      | 1 | 0     |     | 0     |    | 0 0,6      | 0,0 |
|              | in t  |             |        |          | 0      |   | 0     |     | 0     |    | 0 0,0      | 0,0 |

| Ner     | 14       | eichen   |           | luter. |          |        |      |          |      |       | 1 4  | . \$    | ÷. | ų.  |
|---------|----------|----------|-----------|--------|----------|--------|------|----------|------|-------|------|---------|----|-----|
| Gestge  | bert Par | sauara   | er - Spie | ler    |          | Gest   | Pési | num      | ne - | Spiel | er.  |         |    |     |
|         | - 6      |          | - 10      |        | -        |        |      | -6       |      | -     |      |         |    |     |
| Volle . | Abr      | Fe       | inter     | Gesamt | ₽.       | Volle  |      | Abr      |      | Fehk  |      | Gesant  | sp |     |
|         | 0        | 0        | 0         | 0      | 0,0      |        | 0    |          | 0    |       | 0    | 0       |    | 0,0 |
| -       | 0        | 0        | ¢         | 0      | 0,0      | -      | 0    | <u> </u> | 0    | 1     | 0    | 0       |    | 0,0 |
|         | 0        | 0        | 0         | 0      | 0.0      |        | 0    |          | 0    | -     | 0    | 0       |    | 0.0 |
| -       |          | 0        | 0         | 0      | 0.0      |        | 0    |          | 0    | -     | 0    | 0       |    | 0.0 |
|         | 0        | 0        | 0         | 0      | 0,0      |        | 0    |          | 0    |       | 0    | 0       |    | 0,0 |
| TS/ Bet | rigeu 1  | BC Set   | vetzbeir  | n1     |          |        |      |          |      |       |      |         |    |     |
| Passing | mmer     | Name     |           | Volle  | Abräumen | Fehier | Ge   | Ime      | sp   | MP    | Sun  | п       |    |     |
| 2099    | 275      | Frey, N  | ferion:   | 0      | 0        | 0      |      | 0        | 0,0  | 0,D   | Auf  | tellung |    |     |
| 2005    | 206      | Корр.    | Monika    | 0      | 0        | 0      |      | 0        | 0,0  | 0,0   | Aufs | tellung |    |     |
| 2099    | 277      | Perzi, S | imone     | 0      | 0        | 0      |      | 0        | 0,0  | 0,0   | Aufi | tellung |    |     |
| 1 099   | 278      | Risch,   | Christie  | e 0    | 0        | 0      |      | 0        | 0,0  | 0,0   | Aufi | tellung |    |     |
| 099     | 281      | Vincor   | Ute       | 0      |          | 0      |      | a        | 0,0  | 0,0   | Auto | tellung |    |     |
| 32.04Z  | 373      | Zeschl   | ia, Sabin | e 0    | - 0      | Q      |      | 0        | 0,0  | 0.0   | Aufs | tellung |    |     |
| Kegel   |          |          |           |        |          |        |      |          |      |       |      |         |    |     |
| TSV Be  | tzigau 1 | í.       |           |        |          | 0      | 1    | 0        | -    | 0     | .0   | 0,0     | )  | 0.0 |
| BC Sch  | retzhei  | ml       |           |        |          | 0      | E    | Ð        |      | 8     | 0    | 0,0     | )  | 0,0 |
| Komme   | ntar     |          |           |        |          |        |      |          |      |       |      |         |    |     |

24. Ergebniseingabe während oder nach dem Spiel per Hand:

| 105540                                                                                                    |                                               |                                                              | N.                                                                                                    |                                                  |                                                    | 0002                                                  | 75 6                                        |                                              |                                              |                                                             |                                                                     |     |
|----------------------------------------------------------------------------------------------------|-----------------------------------------------|--------------------------------------------------------------|----------------------------------------------------------------------------------------------------|--------------------------------------------------|----------------------------------------------------|-------------------------------------------------------|---------------------------------------------|----------------------------------------------|----------------------------------------------|-------------------------------------------------------------|---------------------------------------------------------------------|-----|
| 105542                                                                                                    | A                                             | igner                                                        | , Yvonne                                                                                                 |                                                  |                                                    | 0992                                                  |                                             | ey, ivi                                      | larion                                       |                                                             |                                                                     |     |
| Volle                                                                                                    | Abr                                           |                                                              | Fehler                                                                                                   | Gesamt                                           | SP                                                 | Volle                                                 | Abr                                         | I                                            | Fehler                                       | Ge                                                          | samt                                                                | SP  |
| 100                                                                                                    |                                               | 45                                                           | 1                                                                                                    | 145                                              | 1,0                                                | 10                                                    | )2                                          | 38                                           |                                              | 1                                                           | 140                                                                 | 0,0 |
| 98                                                                                                    |                                               | 36                                                           | 2                                                                                                    | 134                                              | 0,0                                                | 9                                                     | 95                                          | 45                                           |                                              | 0                                                           | 140                                                                 | 1,0 |
| 96                                                                                                    |                                               | 45                                                           | 0                                                                                                    | 141                                              | 0,5                                                | 9                                                     | 90                                          | 51                                           |                                              | 0                                                           | 141                                                                 | 0,5 |
| 0                                                                                                    |                                               | 0                                                            | 0                                                                                                    | 0                                                | 0,0                                                |                                                       | 0                                           | 0                                            |                                              | 0                                                           | 0                                                                   | 0,0 |
| 294                                                                                                    |                                               | 126                                                          | 3                                                                                                    | 420                                              | 15                                                 | ~                                                     | 70                                          | 174                                          |                                              | 1                                                           | 421                                                                 | 1.5 |
| TSV Betzig                                                                                                    | jau 1                                         | BC S                                                         | chretzheir                                                                                               | n 1                                              | Abräumen                                           | Eebler                                                | Gesamt                                      | 134<br>SD                                    | МР                                           | Statu                                                       | 421                                                                 | 1,5 |
| TSV Betzig                                                                                                    | jau 1                                         | BC S                                                         | chretzheir                                                                                               | n1                                               | 4,2                                                | 22                                                    | 57<br>                                      | 134                                          | 140                                          | 1                                                           | 421                                                                 |     |
| TSV Betzig<br>Passnum                                                                                                    | jau 1<br>1mer                                 | BC S<br>Nam                                                  | ichretzhein<br>1e<br>1er - Yvonne                                                                        | n 1<br>Volle                                     | Abräumen                                           | Fehler                                                | Gesamt                                      | SP                                           | MP                                           | 1<br>Statu                                                  | 421<br>S                                                            |     |
| TSV Betzig<br>Passnum<br>10554<br>310552                                                                                                    | gau 1<br>Imer<br>2<br>7                       | BC S<br>Nam<br>Aign<br>Bilge                                 | ichretzheir<br>1e<br>1er, Yvonne<br>1ri, Alexano                                                         | n 1<br>Volle<br>294<br>Jra 0                     | Abräumen<br>126<br>0                               | Fehler<br>3<br>0                                      | Gesamt<br>420<br>0                          | SP<br>1,5<br>0,0                             | MP<br>0,0<br>0,0                             | Statu<br>Aufst                                              | s<br>ellung                                                         |     |
| TSV Betzig<br>Passnum<br>10554<br>10552<br>10553                                                                                                    | gau 1<br>Imer<br>2<br>7<br>0                  | BC S<br>Nam<br>Aign<br>Bilge<br>Drey                         | ichretzheir<br>ie<br>ier, Yvonne<br>iri, Alexane<br>er, Nicole                                           | n1<br>Volle<br>≇ 294<br>Jra 0<br>0               | Abräumen<br>126<br>0                               | Fehler<br>3<br>0<br>0                                 | Gesamt<br>420<br>0<br>0                     | SP<br>1,5<br>0,0<br>0,0                      | MP<br>0,0<br>0,0<br>0,0                      | Statu<br>Aufst<br>Aufst<br>Aufst                            | s<br>ellung<br>ellung                                               |     |
| TSV Betzig<br>Passnum<br>10554<br>10553<br>10553<br>10553                                                                                                    | gau 1<br>1mer<br>2<br>7<br>0<br>1             | BC S<br>Nam<br>Aign<br>Bilge<br>Drey<br>Gieg                 | ichretzheir<br>Ie<br>Ier, Yvonno<br>eri, Alexano<br>er, Nicole<br>er, Gabi                               | n 1<br>Volle<br>294<br>dra 0<br>0                | Abräumen<br>126<br>0<br>0                          | Fehler<br>3<br>0<br>0<br>0                            | Gesamt<br>420<br>0<br>0                     | SP<br>1,5<br>0,0<br>0,0<br>0,0               | MP<br>0,0<br>0,0<br>0,0                      | Statu<br>Aufst<br>Aufst<br>Aufst                            | s<br>ellung<br>ellung<br>ellung                                     |     |
| Passnum<br><b>Passnum</b><br><b>10554</b><br><b>10552</b><br><b>10553</b><br><b>10553</b><br><b>10553</b><br><b>10553</b>                                                                                                    | gau 1<br>1mer<br>2<br>7<br>0<br>1<br>3        | BC S<br>Nam<br>Aign<br>Bilge<br>Drey<br>Gieg<br>Hein         | ichretzheir<br>rer, Yvonno<br>eri, Alexano<br>rer, Nicole<br>er, Gabi<br>ile, Carina                     | n 1<br>Volle<br>294<br>Jra 0<br>0<br>0<br>0      | Abräumen<br>126<br>0<br>0<br>0<br>0                | Fehler<br>3<br>0<br>0<br>0<br>0<br>0                  | Gesamt<br>420<br>0<br>0<br>0<br>0           | SP<br>1,5<br>0,0<br>0,0<br>0,0<br>0,0        | MP<br>0,0<br>0,0<br>0,0<br>0,0<br>0,0        | Statu<br>Aufst<br>Aufst<br>Aufst<br>Aufst                   | s<br>s<br>sellung<br>sellung<br>sellung<br>sellung<br>sellung       |     |
| Passnum<br><b>10554</b><br><b>10552</b><br><b>10553</b><br><b>10553</b><br><b>10553</b><br><b>10553</b><br><b>10553</b><br><b>10553</b><br><b>10553</b><br><b>10553</b><br><b>10553</b><br><b>10553</b><br><b>10553</b><br><b>10553</b><br><b>10553</b><br><b>10554</b><br><b>10554</b><br><b>10554</b><br><b>10554</b><br><b>10555</b><br><b>10555</b><br><b>10</b> | gau 1<br>1mer<br>2<br>7<br>0<br>1<br>3<br>4   | BC S<br>Nam<br>Aign<br>Bilge<br>Drey<br>Gieg<br>Hein<br>Hein | ichretzheir<br>rer, Yvonno<br>er, Alexano<br>rer, Nicole<br>er, Gabi<br>ile, Carina<br>ile, Ulrike       | n 1<br>Volle<br>294<br>Jra 0<br>0<br>0<br>0<br>0 | Abräumen<br>126<br>0<br>0<br>0<br>0<br>0<br>0      | Fehler<br>3<br>0<br>0<br>0<br>0<br>0<br>0<br>0        | Gesamt<br>420<br>0<br>0<br>0<br>0<br>0      | SP<br>1,5<br>0,0<br>0,0<br>0,0<br>0,0<br>0,0 | MP<br>0,0<br>0,0<br>0,0<br>0,0<br>0,0<br>0,0 | Statu:<br>Aufst<br>Aufst<br>Aufst<br>Aufst<br>Aufst         | s<br>cellung<br>cellung<br>cellung<br>cellung<br>cellung<br>cellung |     |
| FSV Betzig<br>Passnum<br>10554<br>10553<br>10553<br>10553<br>10553<br>10553<br>10553<br>10553                                                                                                    | gau 1<br>1mer<br>2<br>7<br>0<br>1<br>3<br>4   | BC S<br>Nam<br>Aign<br>Bilge<br>Drey<br>Gieg<br>Hein<br>Hein | ichretzheir<br>ne<br>er, Yvonno<br>er, Alexano<br>er, Nicole<br>er, Gabi<br>ile, Carina<br>ile, Ulrike   | n 1<br>Volle<br>294<br>dra 0<br>0<br>0<br>0      | Abräumen<br>126<br>0<br>0<br>0<br>0<br>0<br>0<br>0 | Fehler<br>3<br>0<br>0<br>0<br>0<br>0                  | Gesamt<br>420<br>0<br>0<br>0<br>0<br>0      | SP<br>1,5<br>0,0<br>0,0<br>0,0<br>0,0<br>0,0 | MP<br>0,0<br>0,0<br>0,0<br>0,0<br>0,0        | Statu<br>Aufst<br>Aufst<br>Aufst<br>Aufst<br>Aufst          | s<br>ellung<br>ellung<br>ellung<br>ellung<br>ellung                 |     |
| Passnum<br>Passnum<br>10554<br>10552<br>10553<br>10553<br>06304<br>Kegel<br>TSV Betz                                                                                                    | gau 1<br>2<br>7<br>0<br>1<br>3<br>4<br>igau 1 | BC S<br>Nam<br>Bilge<br>Drey<br>Gieg<br>Hein<br>Hein         | Schretzheir<br>ne<br>eri, Yvonno<br>eri, Alexano<br>er, Nicole<br>er, Gabi<br>ile, Carina<br>ile, Ulrike | m 1<br>Volle<br>294<br>dra 0<br>0<br>0<br>0      | Abräumen<br>126<br>0<br>0<br>0<br>0                | Fehler<br>3<br>0<br>0<br>0<br>0<br>0<br>0<br>0<br>294 | Gesamt<br>420<br>0<br>0<br>0<br>0<br>0<br>0 | SP<br>1,5<br>0,0<br>0,0<br>0,0<br>0,0<br>0,0 | MP<br>0,0<br>0,0<br>0,0<br>0,0<br>0,0        | Statu<br>Aufst<br>Aufst<br>Aufst<br>Aufst<br>Aufst<br>Aufst | s<br>ellung<br>ellung<br>ellung<br>ellung<br>ellung<br>ellung       | 0,0 |

Die Ergebnisse können während des Spiels oder nach dem Spiel eingegeben werden.

Auf alle Fälle müssen alle Sätze für jeden Spieler in der richtigen Reihenfolge eingegeben werden, da sonst die Punktewertung nicht durchgeführt werden kann. Zur Eingabe den entsprechenden Spieler "unten" anklicken, dann erscheint "oben" gleich die komplette Spielpaarung mit allen 4 Durchgängen. Hier kann über die "Tab-Taste" von einem zum nächsten Feld gesprungen werden – die Eingabe erfolgt dann jeweils Satzweise über beide Spieler hinweg. Die Ergebnisse werden über das Feld "Speichern" oder mit betätigen der Enter-Taste gespeichert.

Sollte eine Eingabe falsch sein, kann man den entsprechenden Spieler und die falsche Zahl wieder anklicken und die Korrektur vornehmen.

#### Aus- und Einwechslungen vor und während des Spiels

#### 25. Bluetop:

Bei Spielerwechsel:

a. Bahnsicht auswählen

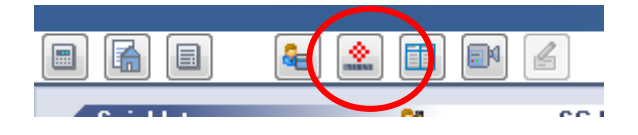

b. In das Ergebnisfenster der gewünschten Bahn klicken

| Ottillinger, Johann     |       |                         |       | Pittuo, Järgen          |         |                        |       |
|-------------------------|-------|-------------------------|-------|-------------------------|---------|------------------------|-------|
| SCM1 02<br>Durchgang: 1 |       | SCM1 92<br>Durchgang: 1 |       | SCM1 02<br>Durchgang: 1 |         | SCM1 02<br>Durchgang 1 |       |
| Ealer 1                 | Probi | Edm 7                   | Pride | Bates 3                 | Profile | Bales 4                | Probe |
| e Wurf:                 | 0     | 0 Wurf:                 | 0     | 0 Wurf:                 | 0       | 0 Wurt:                | 0     |
| Fehler:                 | 0     | Fehler:                 | 0     | Fehler:                 | 0       | Fehler:                | 0     |
| Volle:                  | 0     | Volle:                  | 0     | Volle:                  | 0       | Volle:                 | 0     |
| Abräumen:               | 0     | Abräumen:               | 0     | Abräumen:               | 0       | Abräumen:              | 0     |
| Total:                  | 0     | Totai:                  | 0     | Total:                  | 0       | Total:                 | 0     |
| Verwarnung:             |       | Verwarnung:             |       | Verwarnung:             |         | Verwarnung:            |       |
| Satzpunkte:             | 0.0   | Setzpunkte:             | 0.0   | Satzpunkte;             | 0,0     | Setzpunkte:            | 0.0   |
| Heim                    |       | Gast                    |       | Heim                    |         | Gast                   |       |
| 0000                    | 0000  | 0000                    | 0000  | 0000                    | 0000    | 0000                   | 0000  |

c. Den gewünschten Ersatzspieler auswählen und mit Klick auf das Ausrufezeichen einsetzen.

| niel            |          |          |              |
|-----------------|----------|----------|--------------|
| 🔬 Spiel Stop    | 🔁 🥝 Zeit | Start    | 🙀 Zeit Stop  |
| pieler<br>Name: | Vorname: | Passnr.: | Gebdatum:    |
| Ottillinger 🛛 🕅 | Johann   | 122991   | 15.07.1960 📄 |
| satzspieler     |          |          |              |

#### 26. Sportwinner:

#### Auswechslung vor der jeweiligen Spielpaarung:

Wenn ein Wechsel eines Spielers vor der ersten Einspielzeit erfolgt (Austausch eines auf der Mannschaftsaufstellung unter Position 1-6 benannten Spielers gegen einen auf der Mannschaftsaufstellung benannten Ersatzspieler), ist folgendermaßen vorzugehen:

Vor Eintrag der ersten Ergebnisse muss der betreffende Spieler angeklickt werden, der Button Aus-

| Bilgeri, Markus - Auswechslung / Abbr 🗙 |
|-----------------------------------------|
| 🖬 Speichern                             |
| Auswechslung oder Abbruch?              |
| Auswechslung      Abbruch               |
| Auswechslung nach Wurf                  |
| 0                                       |
| Einwechslung                            |
| 116607 Pfeiffer, Dieter V               |

wechslung geklickt werden, die Auswahl "Auswechslung" und der entsprechende Spieler, der für den auszutauschenden das Spiel beginnt aus dem Klappmenü angeklickt werden (Abbildung wie unten). Die Angabe "Auswechslung nach Wurf" bleibt auf "O" stehen. Bei einem solchen Austausch bekommt der ausgetauschte Spieler den Status "Auswechslung" – derjenige, der das Spiel dann tatsächlich beginnt, übernimmt in diesem Fall den Status "Aufstellung".

#### Auswechslung während die Spielpaarung läuft:

Wenn ein Spieler während des Spiels ausgewechselt wird, als erstes die bisherigen Satzergebnisse der

| Bilgeri, Markus - Auswechslung / Abbr 🗙 |
|-----------------------------------------|
| Speichern                               |
| Auswechslung oder Abbruch?              |
| Auswechslung      Abbruch               |
| Auswechslung nach Wurf                  |
| 65                                      |
| Einwechslung                            |
| 116607 Pfeiffer, Dieter V               |

Paarung des betreffenden Spielers eingeben, dann den Spieler anklicken, der ausgewechselt werden soll. Danach bitte rechts oben den

Button Auswechslung anklicken, dann öffnet sich ein kleines Fenster und hier kann der entsprechende Aktive ausgewählt werden, der für den auszuwechselnden ins Spiel eingewechselt wird. Hier dann bitte auch den Zeitpunkt der Auswechslung anhand der Würfe eingeben. Diese Angabe erscheint dann automatisch auf dem Spielbericht.

Im Fenster darunter wird dies dann so angezeigt:

| Passnummer      | Name               | Volle | Abräumen | Fehler | Gesamt | SP  | MP  | Status       |
|-----------------|--------------------|-------|----------|--------|--------|-----|-----|--------------|
| 105542          | Aigner, Yvonne     | 294   | 126      | 3      | 420    | 1,5 | 0,0 | Auswechslung |
| <b>105527</b>   | Bilgeri, Alexandra | 0     | 0        | 0      | 0      | 0,0 | 0,0 | Aufstellung  |
| <b>105530</b>   | Dreyer, Nicole     | 0     | 0        | 0      | 0      | 0,0 | 0,0 | Aufstellung  |
| <b>2</b> 105531 | Gieger, Gabi       | 0     | 0        | 0      | 0      | 0,0 | 0,0 | Aufstellung  |
| <b>a</b> 105533 | Heinle, Carina     | 0     | 0        | 0      | 0      | 0,0 | 0,0 | Aufstellung  |
| 8063044         | Heinle, Ulrike     | 0     | 0        | 0      | 0      | 0,0 | 0,0 | Aufstellung  |
| <b>a</b> 105535 | Koberwitz, Sandra  | 0     | 0        | 0      | 0      | 0,0 | 0,0 | Einwechslung |

Es können die Ergebnisse eines Satzes nicht auf zwei Spieler aufgeteilt werden. Bei Auswechslungen im 1. Satz bitte den kompletten 1. Satz auf den auszuwechselnden Spieler eintragen, die Sätze 2-4 dann auf den Einwechselspieler. Bei Auswechslungen im 4. Satz bitte die Sätze 1-3 auf den Auszuwechselnden eintragen, den Satz 4 dann auf den Einwechselspieler.

Wenn ein Spieler das Spiel abbricht, dann bitte diesen Spieler auswählen und anschließend auf den Button Auswechslung klicken. Auf dem Folgefenster muss dann "Abbruch" ausgewählt werden.

#### Abschluss des Spielberichts nach Spielende

27. Alle Ergebnisse wie bereits oben beschrieben fertig eingeben. Dann müssen die Grundangaben noch endgültig vervollständigt werden.

Dazu muss das Fenster der Ergebniseingabe geschlossen werden und im Fenster der Spielverwaltung oben rechts auf den Button "Spielbericht erstellen" klicken

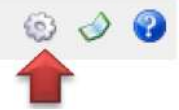

| 0 |
|---|
| ~ |
|   |
|   |
| ~ |
|   |
| ~ |
|   |
| × |
|   |

Im folgenden Fenster ist der Spielort bereits vorbelegt und wird im Normalfall nicht geändert. Wenn ein SR anwesend war, dann ist er hier aus dem Klappmenü auszuwählen, ebenso sind die beiden Mannschaftsführer der Teams hier auszuwählen

Nach Auswahl hier auf "Weiter" klicken

28. Im nächsten Fenster muss dann das Spielende eingegeben werden und die Standardabfragen nach dem Material, Pässe, usw. entsprechend bearbeitet werden.

| Spielbericht Wizard                      |                              | ×                        |
|------------------------------------------|------------------------------|--------------------------|
| Datum                                    | Spielbeginn                  | Spielende                |
| 19.09.2015                               | 16:00                        |                          |
| Material in Ordnung                      | Pässe in Ordnung             | Protest                  |
| الله آله آله آله آله آله آله آله آله آله | ● Ja 🔾 Ne                    | ⊖ Jε                     |
| Verletzung                               | Verwarnung                   | Sonstiges                |
| 🔾 Ja 🔘 Ne                                | 🔾 Ja 🔘 Ne                    | ⊖ Jε                     |
| Anlagen                                  | Schiedsrichter O.K.          | Schiedsrichter O.K.      |
| 🔾 Ja 🔘 Ne                                | ● Ja O Ne                    | ● Jε ○ Ne                |
|                                          |                              |                          |
|                                          | < <u>Z</u> urück <u>W</u> ei | ter > Ab <u>b</u> rechen |

Anschließend wieder auf den Button "Weiter" klicken

29. Im nächsten Fenster bitte die Zeilen Land/Ort frei lassen. In den Kommentarzeilen können entsprechende Eintragungen gemacht werden (bereits angegebene Jugendeinträge und ordentlich im Programm vorgenommene Auswechslungen müssen nicht mehr separat hier angegeben werden) Spielbericht Wizard

| Land / Ort                                                                                                    |                                                              |
|----------------------------------------------------------------------------------------------------|--------------------------------------------------------------|
| Kommentar                                                                                                    | Den Haken bei "Spielbericht versenden"<br>nicht entfernen!!! |
| Spielbericht versenden Spielbericht an zuständigen Spielleiter versenden Spielbericht an Zurück Fertigstellen Abbrechen |                                                              |

Der Spielbericht wird als PDF-Datei an den zuständigen Spielleiter und an eine hinterlegte Mailadresse der Kegelabteilung versandt.

30. Anschließend auf "Fertigstellen" klicken und das Fenster schließen, im dann noch offenen Fenster Spielverwaltung oben rechts auf den Button Spielbericht erstellen klicken:

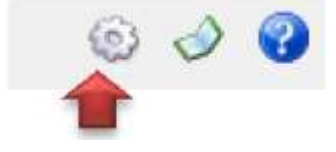

31. Im Hintergrund erscheint jetzt auf dem Bildschirm der Spielbericht, jetzt das Fenster der Spielverwaltung schließen und anschließend kann über den Button "aktuelle Liste drucken" der Spielbericht über einen angeschlossenen Drucker ausgedruckt werden.

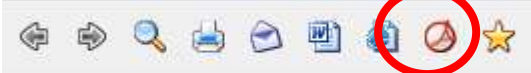

auf "Abnahmebereit" gesetzt

Im sich öffnenden Adobe-Reader-Fenster den Spielbericht ausdrucken! Im Fenster der Spielverwaltung wird das Spiel vorne mit einem grünen Punkt markiert und im Status

| Nr | Datum      | Zeit  | Gastgeber        | Gast             | Kegel     | SP          | MP      | Status        | Spielort           | Schiedsrichter  | Benutzer       | Datum      | į, |
|----|------------|-------|------------------|------------------|-----------|-------------|---------|---------------|--------------------|-----------------|----------------|------------|----|
| 06 | 20.09.2015 | 13:00 | SV 29 Kempten 1  | TSV Westendorf 1 | 0:0       | 0,0 : 0,0   | 0,0:0,0 | Offen         | Kegel-&Bowlingc    |                 | Schmid, Robert | 22.07.2015 | -  |
| 07 | 19.09.2015 | 16:00 | TSV Betzigau 2   | FV Weißenhorn 1  | 2984:3058 | 10,0 : 14,0 | 3,0:5,0 | Abnahmebereit | SportPark Betzigau | Below, Reinhold | Schmid, Robert | 14.05.2016 | 1  |
| 18 | 19.09.2015 | 16:00 | BC Schretzheim 2 | Goldener Kranz D | 0:0       | 0,0:0,0     | 0,0:0,0 | Off           | Kleeblattstuben    |                 | Schmid, Robert | 22.07.2015 | į. |
| 09 | 19.09.2015 | 15:30 | TV Immenstadt 1  | Losodica Munning | 0:0       | 0,0 : 0,0   | 0,0:0,0 | Of            | TV Immenstadt      |                 | Schmid, Robert | 22.07.2015 | 1  |
| 10 | 19.09.2015 | 16:00 | SKC Bachingen 1  | SV Holzheim 1    | 0:0       | 0,0:0,0     | 0,0:0,0 | Offen         | SKC Bachingen      |                 | Schmid, Robert | 22.07.2015 | 1  |

Damit stehen die Daten des Spiels für den Spielleiter zur Verfügung. Solange der Status auf Abnahmebereit steht, kann der Klub evtl. Korrekturen ausführen, wenn der Spielleiter das Spiel bearbeitet hat und der Status sich auf "Beendet" wechselt, ist eine nachträgliche Bearbeitung durch den Klub nicht mehr möglich.

#### Nach dem Spiel

- 32. Sportwinner und Bluetop jeweils beenden.
- 33. Computer herunterfahren.
- 34. Beamer ausschalten
- 35. Leinwand hochfahren.
- 36. Kegelbahn ausschalten

### **Weitere Hinweise**

- Für jede Mannschaft wurde ein Testspiel in Bluetop angelegt •
- Für den Notfall gibt es den Sportwinner sowie die Original Spielberichte in Excel zum Ausfüllen am • PC.

Pittuo, Järgen

0 Wurf:

Abritumen:

Verwamung

Satzpunkte;

Fehler:

Volle:

Total:

Heim

0000

0

0

0

0

0

0.0

0000

SCM1 42

ilahn J

- Funktioniert einmal der Bahnwechsel nicht: •
  - Bahnsicht auswählen 0

SCMI 02

Water 1

0 Wurf:

Abräumen:

Verwarnung:

Satzpunkte:

Fehler:

Volle:

Total:

Heim

0000

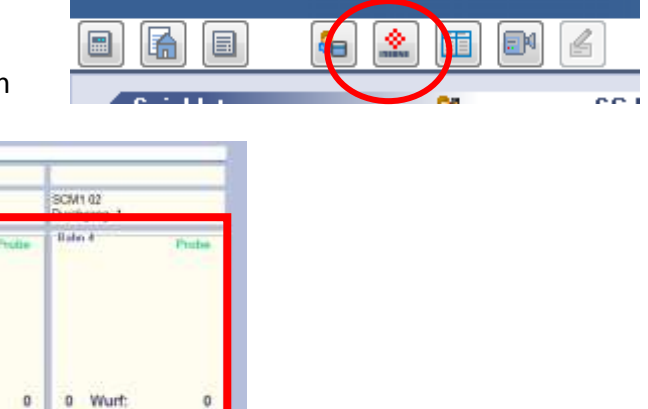

In das Ergebnisfenster der gewünschten 0 Bahn klicken Outres Outlinger, Johann

SCM1 02

Rube 7

0 Wurt:

Abräumen:

Verwarnung:

Setzpunkte:

0000

Fehler:

Total:

Gast

0

0

0 Volle:

0

0

0.0

0000

| 0 | Entweder "Probe beenden" oder "Durchgang beenden" klicken, je nach Spielsituation. Da- |
|---|----------------------------------------------------------------------------------------|
|   | nach müssen die Bahn wieder starten                                                    |

0

0

0

0

0,0

0000

Fehler:

Abräumen:

Verwarnung:

Satzpunkte:

0000

Volle:

Total:

Gast

0

0

0

0

0.0

0000

| Tibe beenden       |          |          | e Darchigang Deenden |
|--------------------|----------|----------|----------------------|
| Spiel 4 Spiel Stop | - Caller | Start    | 😵 Zeit Stop          |
| and the state      |          |          | K                    |
| Spieler<br>Name:   | Vorname: | Passnr.: | Gebdatum:            |
| Ottillinger 🛛 🕅    | Johann   | 122991   | 15.07.1960 🔯         |
| Ersatzspieler      |          |          |                      |
| Ernst Brandner     | × !      |          |                      |